## Reassigning a job to another digital device (in the No Target Press queue)

In the **No Target Press** queue, you can reassign a job to a different digital device. The job must be in the **Ready To Print** status; that is, ready for output and assigned to a digital device.

- In the **No Target Press** queue, select the job that you want to reassign to a different device, and click (located in the top-right corner above the list of jobs in the queue), or right-click the job.
- 2. From the menu that appears, select **Reassign** and then select the desired device from the list of devices that appears.
- 3. Depending on the device you selected in step 2, perform one of the following actions:
  - If you selected a device from the list above the line separator, the Digital Job Ticket Editor opens, displaying the relevant parameters for the selected digital device. In the Digital Job Ticket Editor dialog box, change any settings or keep the settings as is, and click **Send**.
  - If you selected a device from the list below the line separator, the Send to dialog box opens. If you want to change the number of copies, in **Copies** box, change the value, and click **Send**.

The target device of the job in the **No Target Press** list changes, but the job is not submitted and stays in the **No Target Press** queue.